## PASSO A PASSO PARA INSCRIÇÃO NO EDITAL PROIC 2017/2018

- Acessar o sistema por meio do link, preferencialmente pelo navegador Internet Explorer ou Google Chrome: <u>https://www.sibolweb.unb.br/SIBOLWEB/Fronteira/formlogin.aspx</u>.
- Em seguida, clicar no link "Login de Orientador Interno". Caso seja a primeira orientação ou tenha esquecido a senha, entrar em contato com o Programa de Iniciação Cientifica - ProIC pelos telefones (3107-0825 e 3107-0826) ou pelo email <u>pibic@unb.br</u> para ser cadastrado e/ou receber a senha de acesso
- 3. Retornar à tela. O sistema exibe a tela abaixo.

|       | Universidade de Brasília - UnB<br>Decanato de Pesquisa e Pós-Graduação - DPP<br>Programa de Iniciação Científica                                                                                                    |
|-------|----------------------------------------------------------------------------------------------------|
| PROGF | AMA DE INICIAÇÃO CIENTÍFICA DA UNIVERSIDADE DE BRASÍLIA<br>© Login de Aluno<br>© Login de Orientador Interno<br>© Login de Membro do Comitê Interno<br>© Login de Membro do Comitê Externo<br>© Login de Orientador Externo<br>© Login de Administrador - PIC |
|       | Second Consulta pública aos Resumos dos Trabalhos                                                                                                    |

4. Preencher os campos "Usuário" e "Senha". O campo "Usuário" é a matrícula FUB do professor; a senha é a mesma utilizada para acessar os sistemas administrativos da UnB (ou pode ser fornecida pela Secretaria do ProIC) e Clicar na opção "Entrar".

| Universida<br>Decanato d<br>Programa d | de de Brasilia - UnB<br>e Pesquisa e Pós-Graduação - DPP<br>le Iniciação Cientifica     |                                                                  |
|----------------------------------------|-----------------------------------------------------------------------------------------|------------------------------------------------------------------|
| Matricula FUB.                         | Programa de Iniciação Científica - Orientador                                           | Caso não tenha cadastro no<br>SIBOL, entre em contato com        |
| A mesma usada nos<br>sistemas da UnB.  | Usuário:<br>Senha:                                                                      | Caso já tenha cadastro,<br>recupere automaticamente<br>sua senha |
|                                        | Não sei a senha<br>© 2015 CPD - Centro de Informática<br>UnB - Universidade de Brasilia |                                                                  |

5. Clicar na aba "Inscrições Edital 2017/2018". O sistema exibe a tela abaixo. Caso não apareça a mensagem inicial, clicar na aba "Sair do Sistema" e entrar **novamente**.

IMPORTANTE: todos os arquivos a serem inseridos deverão ter no máximo 2MB

| $\mathbf{X}$                                                                                                    |
|----------------------------------------------------------------------------------------------------|
| Universidade de Brasília - UnB<br>Centro de Acompanha nento e Desenvolvimento<br>Sistema de Bolsas - Web                                                                                                    |
| Página Inicial Atividades Obrigatórias Inscrições Elital: 2017/2018 Sair do Sistema                                                                                                    |
|                                                                                                    |
| PROGRAMA DE INICIAÇÃO CIENTÍFICA                                                                                                    |
| Prezado/a Colega,                                                                                                    |
| Para submissão de projetos, acesse, no menu acima, "Inscrições Edital <b>2017/2018'</b><br>A equipe do ProIC/DPP/UnB estará disponível, para dar esclarecimentos e sanar as dúvidas referentes à etapa de inscrição<br>lo presente Edital. |
| Cordialmente,                                                                                                    |
| Prof. Dr <sup>3</sup> . Heloisa Maria Moreira Lima Salles<br>Diretora de Fomento à Iniciação Científica<br>DIRIC/DPP — UnB                                                                                                    |
| Contatos: 3107-0822 / 3107-0824 / 3107-0825 / 3107-0826<br>email: <u>pibic@unb.br</u><br>Endereço: Pavilhão Anísio Teixeira Sala AT 012                                                                                                    |
| © 2015 CPD - Centro de Informática<br>UnB - Universidade de Brasília                                                                                                    |

- 6. No preenchimento, informar a produção científica SOMENTE do período 2013 a 2016. Anexar o currículo LATTES (2013-2016), no formato PDF. Para que o arquivo do CV Lattes não ultrapasse 2MB, é necessário gerar o currículo em formato .rtf (Word) e depois salvá-lo no formato .pdf.
- 7- Dados da produção de artigos científicos publicados em periódicos no período entre 2013 e 2016, devem ser inseridos em folha anexa ao Resumo do "Projeto de Pesquisa", depois do item metodologia. Somente será computada a produção científica em periódicos classificados, no Qualis/Capes de periódicos, como A1, A2, e B1, B2, B3, B4, B5, devendo a classificação ser fornecida, obrigatoriamente, no ato de inscrição.
- 8. Como gerar um arquivo no Currículo Lattes selecionando apenas o período solicitado :
  - a) Acesse a página do C NPQ, www.cnpq.br
  - b) Clique em "Plataforma Lattes"
  - c) Carregada a página, "atualizar currículo"
  - d) Faça o login do seu currículo
  - e) Carregada a página, na barra lateral esquerda procure o ícone "exportar"
  - f) Uma janela se abrirá, selecione RTF, confirme
  - g) Outra janela se abrirá, em MODELO de CURRICULO selecione "Resumido"
  - h) Em PERÍODO DA PRODUÇÃO selecione "desde o ano de", e complete com 2013, e confirme.
  - i) Seguindo esses passos a plataforma Lattes irá gerar um arquivo do currículo para salvar em PDF
- 9. Clicar no botão "Gravar". O sistema exibe a mensagem "Operação realizada com sucesso!".
- 10. Em seguida, clicar na aba "Projetos", para cadastrar o(s) projeto(s) a que se vincula(m) o(s)(a)(s) estudante(s).

| Universidade de Brasilia - UnB<br>Centro de Acompanhamento e Desenvo<br>Sistema de Bolsas - Web                           | olvimento                                                                                                 |                                    |
|----------------------------------------------------------------------------------------------------|----------------------------------------------------------------------------------------------------|------------------------------------|
| Página Inicial Atividades Obrigatórias Inscrições Edital 201                                                              | 7/2018 Sair do Sistema                                                                                    |                                    |
| Produção Científica do(a) Orientador(a) Projetos                                                                          | Gibtar                                                                                                    |                                    |
| Lotação:  <br>Os campos marcados com (*) de<br>Titulação: ® Dor                                                           | Rezime de Trabalho:<br>Campus: Darcy Ribeiro evem ser obrigatoriamente preenchidos utor stre              |                                    |
| Professor emérito? 🗍<br>Produção Científica do(a) Orientador(a) no p                                                      | Recém Doutor (a partir de 2014 )?                                                                         |                                    |
| N° de co-orientações (mestr/dout.); orientações<br>de ProIC/ PROEXT/ PIBID<br>N° de Orientações de Doutorado - concluidas | N° de Orientações de Mestrado -<br>concluidas<br>N° de Artigos em Periodicos Científicos                  |                                    |
| N° de Livros Publicados                                                                                                   | (QUALIS/CAPES) Nº de Capitulos de Livros Publicados                                                       |                                    |
| <u>Clique aqui para visualizar o</u><br>Caso queira substituir seu Currículo LATTES, cliqu                                | <u>Curriculo LATTES do(a) Orientador(a)</u><br>le no botão 'Procurar' e selecione o arquivo PDF desejado. | Inserir arquivo<br>em formato PDF, |
| Após preencher os campos e anexar o C                                                                                     | n arquivo selecionado<br>urrículo Lattes, clique no botão "Gravar" acima                                  |                                    |
| © 2015 CPD<br>Un8 - Uni                                                                                                   | - Centro de Informática<br>iversidade de Brasilia                                                         |                                    |

12. A cada tela salva, deverá aparecer a informação:

Operação realizada com sucesso! Cadastre seu(s) Projeto(s).

13. Clicar na opção "Incluir", para inserir um novo Projeto :

| gina Inicial Ativi                                            | idades Obrigatórias Ins                                                                | crições Edital 2015/                                                                                                  | 2016 Sair do Siste                                                                                    | ma                                                                        |                                                                                |
|---------------------------------------------------------------|----------------------------------------------------------------------------------------|----------------------------------------------------------------------------------------------------|----------------------------------------------------------------------------------------------------|---------------------------------------------------------------------------|--------------------------------------------------------------------------------|
| rodução Cientif                                               | ica do(a) Orientador(a                                                                 | ) Projetos                                                                                                    |                                                                                                    |                                                                           |                                                                                |
|                                                               | Pr                                                                                     | ojetos inscritos                                                                                                    | pelo(a) Orienta                                                                                       | idor(a)                                                                   |                                                                                |
|                                                               |                                                                                        |                                                                                                    |                                                                                                    |                                                                           |                                                                                |
|                                                               | Orientador                                                                             | (a):                                                                                                    |                                                                                                    |                                                                           |                                                                                |
| Abaixo está list                                              | Orientador<br>ado o seu Projeto já i                                                   | (a):<br>nscrito. Para altera                                                                                          | ar o Projeto ou o(s                                                                                   | ) Plano(s) de Tra                                                         | balho a ele vinculado(s)                                                       |
| Abaixo está list<br>clique no b<br>Ao concluir o ca           | Orientador<br>ado o seu Projeto já i<br>otão "Alterar". O botã<br>adastramento de todo | (a):<br>nscrito. Para altera<br>o "Excluir" exclui o<br><mark>s os Projetos e seus</mark>                             | ar o Projeto ou o(s<br>Projeto e todos o<br>respectivos Plan                                          | ) Plano(s) de Tral<br>s Planos de Traba<br>os de Trabalho, cl             | balho a ele vinculado(s)<br>Ilho a ele vinculados<br>Ilique no botão "Imprimir |
| Abaixo está list<br>clique no b<br>Ao concluir o ca           | Orientador<br>ado o seu Projeto já i<br>otão "Alterar". O botã<br>idastramento de todo | (a):<br>nscrito. Para altera<br>o "Excluir" exclui o<br>s os Projetos e seus<br>para emitir o com                     | ar o Projeto ou o(s<br>Projeto e todos o<br>respectivos Plane<br>provante de inscri                   | ) Plano(s) de Tral<br>s Planos de Traba<br>os de Trabalho, cl<br>ção.     | balho a ele vinculado(s)<br>Iho a ele vinculados.<br>Isque no botão "Imprimi   |
| Abaixo está list<br>clique no b<br>Ao concluir o ca           | Orientador<br>ado o seu Projeto já i<br>otão "Alterar". O botã<br>adastramento de todo | (a):<br>nscrito. Para altera<br>o "Excluir" exclui o<br>s os Projetos e seus<br>para emitir o comp<br>Instuir         | ar o Projeto ou o(s<br>Projeto e todos o<br>respectivos Plano<br>provante de inscri                   | ) Plano(s) de Tral<br>s Planos de Traba<br>os de Trabalho, cl<br>ção.     | balho a ele vinculado(s)<br>Iho a ele vinculados.<br>Iique no botão "Imprimir  |
| Abaixo está list<br>clique no b<br>Ao concluir o ca           | Orientador<br>ado o seu Projeto já i<br>otão "Alterar". O botã<br>adastramento de todo | (a):<br>nscrito. Para altera<br>o "Excluir" exclui o<br>so Projetos e seus<br>para emitir o comp<br>instuir           | ar o Projeto ou o(s<br>Projeto e todos o<br>respectivos Plane<br>provante de inscri                   | ) Plano(s) de Tral<br>s Planos de Traba<br>s de Trabalho, cl<br>ção.      | balho a ele vinculado(s)<br>Iho a ele vinculados.<br>Iique no botão "Imprimir  |
| Abaixo está list<br>clique no b<br>Ao concluir o ca<br>Código | Orientador<br>ado o seu Projeto já i<br>otão "Alterar". O botã<br>idastramento de todo | (a):<br>nscrito. Para altera<br>o "Excluir" exclui o<br>s os Projetos e seus<br>para emitir o comp<br>mineluir<br>Edi | ar o Projeto ou o(s<br>Projeto e todos o<br>respectivos Plan<br>provante de inscri<br>Ingrimir<br>tal | ) Plano(s) de Trab<br>s Planos de Traba<br>s de Trabalho, cl<br>ção.<br>] | balho a ele vinculado(s)<br>iho a ele vinculados.<br>lique no botão "Imprimir  |

## Incluíndo o Projeto:

|              | Universidade de Brasilia - UnB<br>Centro de Acompanhamento e Desenvolvimento<br>Sistema de Bolsas - Web                                                                     |        |
|--------------|----------------------------------------------------------------------------------------------------|--------|
|              | Página Inicial Atividades Obrigatórias Inscrições Edital 2017/2018 Sair do Sistema                                                                                          |        |
|              | Operação realizada com sucesso!                                                                                                    |        |
|              | Produção Científica do(a) Orientador(a) Projeto Planos de Trabalho                                                                                                    |        |
|              | C- Uolitar Grauair                                                                                                    |        |
|              | Inscrição de Projeto                                                                                                    |        |
|              | Orientador(a):<br>Os campos marcados com (*) devem ser obrigatoriamente preenchidos.<br>Para voltar à tela de "Projetos", clique no botão "Voltar" acima.                   |        |
|              | Edital - Referência 2017/ProIC/DPP/UnB-PIBIC CNPg<br>* Título do Projeto:                                                                                                   |        |
| Comprovant   | Projeto PIBIC                                                                                                    |        |
| е            |                                                                                                    |        |
| homologaçã   | * Quanto a homologação do Projeto em algum Comitê de Ética:                                                                                                    |        |
| o PDF        | <ul> <li>O Projeto envolve sujeitos humanos ou animais e foi homologado por um Comitê de Ética. Anexar comprovante no formato<br/>nor</li> </ul>                            |        |
|              | O Projeto envolve sujeitos humanos ou animais. Estou providenciando a homologação. Enviarei cópia em papel da homologação do meu Projeto até 30 de novembro do ano corrente |        |
| do           | O Projeto envolve organismo geneticamente modificado. Anexar carta de aprovação da comissão interna de biossegurança<br>da UnB no formato PDF<br>* Unidade Acadêmica em     |        |
| Protocolo    | * Grande Área: Vida Vida Vida Vida Vida Vida Vida Vida                                                                                                    |        |
| Trotocolo    | * Área CNPq: Administração 🔹                                                                                                    |        |
|              | Clique aqui para visualizar o Resumo do Projeto                                                                                                    |        |
|              | Para anexar o Resumo do Projeto, clique no botão "Procurar" e selecione o arquivo PDF desejado.                                                                             | ximo   |
| Carta de     | Se o projeto foi aprovado por uma anância pública de fomento, caleciones                                                                                                    | ès)    |
| aprovação PD | PF O Nenhuma ⊕ CNPg ⊙ FAP-DF ⊙ Outras pág                                                                                                    | ginas! |
|              | Após preencher os campos e anexar o resumo do Projeto, clique no botão "Gravar" acima                                                                                       |        |
|              | © 2015 CPD - Centro de informática<br>UnB - Universidade de Brasilia                                                                                                    |        |

13. Observar que, no item "Quanto à homologação do Comitê de Ética", dependendo da opção escolhida, será disponibilizado novo campo para inserir uma nova informação, conforme modelo abaixo. Após finalizar, clicar na aba "Plano de Trabalho"

14. Clicar na aba "Planos de Trabalho" para cadastrar o(s) plano(s) de trabalho(s) vinculado(s) ao projeto do(a) orientador(a). Em seguida, clicar na opção "Incluir" para cadastrar um plano de trabalho, conforme tela abaixo. Repetir o procedimento para cada plano de trabalho do mesmo Projeto.

| Universidade de Bra<br>Centro de Acompar<br>Sistema de Bolsas -                                                | asilia - UnB<br>nhamento e<br>Web                                           | Desenvolvimento                                                                                                    |                                                                                         |                                                                              |
|----------------------------------------------------------------------------------------------------|-----------------------------------------------------------------------------|----------------------------------------------------------------------------------------------------|-----------------------------------------------------------------------------------------|------------------------------------------------------------------------------|
| Pagina Imcial Atividades Obrigatorias I                                                                        | nscrições Ec                                                                | lital 2017/2018 Mr do                                                                                                    | Sistema                                                                                 |                                                                              |
| Produção Científica do Orientador                                                                              | Projeto                                                                     | Planos de Trabalho                                                                                                    | 1                                                                                       |                                                                              |
| Plano<br>Orientad<br>Para inscrever um Plano de Trabalho<br>Ao concluir o cadastramento de todo<br>clique ao l | os de Trab<br>dor(a):<br>Titu<br>, clique no<br>os os Projet<br>potão "Impr | alho Inscritos pelo(a<br>llo do Projeto: Projeto<br>botão "Incluir" abaixo.<br>diferente<br>tos e seus respectivos I<br>imir" para emitir o com | i) Orientador(a)<br>PIBIC<br>Lembrete: Para c<br>Planos de Trabalh<br>provante de insci | ada aluno um plano de trabalho<br>o, voite para a aba "Projetos" e<br>rição. |
|                                                                                                    |                                                                             | helein                                                                                                    |                                                                                         |                                                                              |
|                                                                                                    | 8                                                                           | 2015 CPD - Centro de Informát<br>UnB - Universidade de Brasilia                                                                                 | ica -                                                                                   |                                                                              |

## 15. Preencher os dados conforme solicitado. O currículo do(a) estudante deve ser o informado na Plataforma Lattes

|             | Universidade de Brasilia - UnB         Centro de Acompanhamento e Desenvolvimento         Sistema de Bolsas - Web         Página Inicial Atividades Obrigatórias Inscrições Edita 2017/2018 Sair do Sistema                                                                                                    |                                                                                                    |  |
|-------------|----------------------------------------------------------------------------------------------------|----------------------------------------------------------------------------------------------------|--|
|             | Operação realizada com sucesso!<br>Produção Científica do Orientador Projeto Plano de Trabalho                                                                                                    |                                                                                                    |  |
|             | Inscrição de Plano de Trabalho<br>Orientador:                                                                                                    |                                                                                                    |  |
| Interno(a); | itulo do Projeto: Projeto PIBIC<br>Titulo do Plano de Trabalho:                                                                                                    | Remunerado(a)                                                                                                    |  |
| Externo(a)  | Aquí escreve o nome do plano de trabalho do estudante                                                                                                    | Voluntário(a)                                                                                                    |  |
|             | * Origem do Aluno: Aluno Interno à UnE      * Tipo de Participação: * Matricula do(a) Aluno(a): Clíque aquí para visualizar o Plano de Trabalho Para anexar o Plano de Trabalho, clique no botão 'Procurar' e selecione o arquivo PDF desejad * Plano de Trabalho: Escolher arquivo Nenhum arquivo selecionado Clíque aquí para visualizar o Curriculum Lattes do Aluno Para anexar o Curriculum Lattes do Aluno, clique no botão 'Procurar' e selecione o arquivo PDF dese * Curriculum Lattes do Aluno, clique no botão 'Procurar' e selecione o arquivo PDF dese * Curriculum Lattes do Aluno: Escolher arquivo Nenhum arquivo selecionado Após preencher os campos e anexar o Plano de Trabalho e o Curriculum Lattes do Aluno, clique no bacima | Remunerac<br>Uso obrigatório do<br>formulário modelo<br>disponível na<br>página do ProIC –<br>máximo 5 (cinco)<br>páginas! |  |
|             | 8 2015 CPO - Centro de Informática<br>Una - Universidade de Brasilia                                                                                                    |                                                                                                    |  |

16. Caso o(a) estudante indicado(a) seja externo(a) à UnB, preencher todos os campos de informações e anexar o histórico escolar, em arquivo PDF, conforme tela abaixo:

|              | I Actividades ordingatoria                    | as mornçoes coreat zu             | 017/2018 air do Sister                            | ma                                     |
|--------------|-----------------------------------------------|-----------------------------------|---------------------------------------------------|----------------------------------------|
| Produção (   | Científica do Orientado                       | or Projeto Plan                   | io de Trabalho                                    |                                        |
|              |                                               | Le Initi                          | r Greest                                          |                                        |
|              |                                               | Inscrição d                       | e Plano de Trabali                                | 10                                     |
|              | Orie<br>Os camos                              | entador:<br>as marcados com (*) d | levem ser obrigatoria                             | mente preenchidos                      |
| Titulo do Pr | rojeto: Cadastro de ali<br>Plano de Trabalho: | uno externo                       |                                                   |                                        |
|              |                                               | 10                                |                                                   |                                        |
|              |                                               |                                   |                                                   |                                        |
| * Origem do  | Aluno: Aluno E                                | xterno 🔻                          |                                                   | * Tipo de Participação:                |
| * Nome do(   | a) Aluno (a):                                 | 1                                 | * E-mail d                                        | o(a) Aluno (a):                        |
| * Data de na | iscimento:                                    | * Sexo:                           | * Identida                                        | de: CPF-                               |
| Enderero     | •                                             |                                   | TO FILLION                                        |                                        |
|              |                                               |                                   | Cidade:                                           |                                        |
| CEP:         | UF:                                           | Tel. Re                           | rsidencial:                                       | Tel. Celular:                          |
| Barico. Do   | T BANCO DO BRAS                               | SIL Agencia.                      | Conca.                                            | The de Condit                          |
| * Unidade E  | ducacional:                                   |                                   | * Curso:                                          |                                        |
|              |                                               |                                   |                                                   |                                        |
|              | Para anexar o PLano                           | de Trabalho, clique no            | o botão 'Procurar' e sel                          | ecione o arquivo PDF desejado.         |
| * P          | lano de Trabalho: E                           | scolher arquivo Nen               | hum arquivo selecion                              | ado                                    |
|              | his seaver o Curriculus                       | a l'attar da Almas chiada         | un ao hatia 'Promerr'                             | a relations a station PDF databade     |
| * Curric     | ulum Lattes do Aluno:                         | Escolher arquivo                  | Nenhum arquivo sek                                | ecionado                               |
|              |                                               |                                   | 1.5                                               |                                        |
|              | Para anexar o Histó<br>Histórico Escolar: Es  | colher arguivo   Nenh             | obotão "Procurar" e sele<br>num arquivo selecions | ictorie o arquivo PDF desejado.<br>Ido |
|              | *                                             |                                   |                                                   |                                        |
| Após pre-    | encher os compos e an                         | nexar o Plano de Trat             | acima                                             | Lattes do Aluno, clique no botão "G    |
|              |                                               |                                   |                                                   |                                        |

# 17. A tela a seguir permite **incluir**, **alterar** ou **excluir** os planos de trabalho e **ver** o resumo dos que já estão cadastrados.

| na michar Attvidades Congatorias (ir                                                                        | iscrições Edit                                                      | 1 2017/201                                                                         | 8 Sair do Sistema                                               |                                                                                                    |
|----------------------------------------------------------------------------------------------------|---------------------------------------------------------------------|------------------------------------------------------------------------------------|-----------------------------------------------------------------|----------------------------------------------------------------------------------------------------|
| dução Científica do Orientador                                                                              | Projeto                                                             | Planos de 1                                                                        | Trabalho                                                        |                                                                                                    |
| Plano                                                                                                    | s de Traba                                                          | lho Inscrit                                                                        | os pelo(a) Orie                                                 | ntador(a)                                                                                             |
|                                                                                                    | Tituk                                                               | o do Projeto                                                                       | o: Projeto PIBIC                                                |                                                                                                    |
| Abaixo está listado o Pl<br>concluir o cadastramento de todo<br>clique no b                                 | ano de Trab<br>is os Projeto<br>iotão "Imprir                       | alho jā inscr<br>os e seus res<br>mir" para em                                     | rito. Para alterà-li<br>spectivos Planos (<br>nitir o comprovan | o, clique no botão "Alterar".<br>de Trabalho, volte para a aba "Projeto<br>te de inscrição.           |
| Abaixo está listado o Pl<br>concluir o cadastramento de todo<br>clique no b<br>Código Titulo do Plano de Tr | ano de Trab<br>is os Projeto<br>otão "Imprir<br>abalho <sup>M</sup> | alho jà inscr<br>is e seus res<br>mir" para em<br>Incitul<br>latricula do<br>Aluno | rito. Para alterà-li<br>spectivos Planos<br>nitir o comprovan   | o, clique no botão "Alterar".<br>de Trabalho, volte para a aba "Projeto<br>te de inscrição.<br>Origem |

18. Ao finalizar, clicar na aba "Produção científica do(a) orientador(a)", depois na aba "Projetos" e aparecerá a tela para impressão.

| dução Científica do(a) Orientador(                                                                                                    | (a) Projetos                                                                                                    |                                                                                                    |                                                                    |                                                          |
|----------------------------------------------------------------------------------------------------|----------------------------------------------------------------------------------------------------|----------------------------------------------------------------------------------------------------|--------------------------------------------------------------------|----------------------------------------------------------|
|                                                                                                    | Projetos inscritos p                                                                                                    | oelo(a) Orientador                                                                                                    | (a)                                                                |                                                          |
| Orientada                                                                                                    | (a):                                                                                                    |                                                                                                    |                                                                    |                                                          |
| *I IS IIS WY                                                                                                    |                                                                                                    |                                                                                                    |                                                                    | an an an an an an an an an an an an an a                 |
| Abaixo estão listados os seus Pro                                                                                                    | pietos já inscritos. Pr                                                                                                    | ara alterar o Projeto                                                                                                    | ou o(s) Plano(s) de                                                | Trabalho a ele                                           |
| vinculado(s) clique no botão "Alt                                                                                                    | terar" O hotão "Evolu                                                                                                    | uir" exclui o Projeto                                                                                                    | e todos os Planos d                                                | le Trabailhe a el                                        |
| vinculado(s), clique no botão "Al                                                                                                    | terar". O botão "Excl<br>vinci                                                                                                  | uir" exclui o Projeto<br>ulados.                                                                                                    | e todos os Planos o                                                | le Trabalho a el                                         |
| vinculado(s), clique no botão "Al<br>concluir o cadastramento de todo                                                                    | terar". O botão "Excl<br>vinci<br>os os Projetos e seus                                                                         | uir" exclui o Projeto<br>ulados.<br>respectivos Planos d                                                                                                    | e todos os Planos o<br>le Trabalho, clíque                         | le Trabalho a el<br>no botão "Impri                      |
| vinculado(s), clique no botão "Al<br>concluir o cadastramento de todo                                                                    | terar". O botão "Excl<br>vinci<br>ps os Projetos e seux<br>para emitir o comp                                                   | uir" exclui o Projeto<br>ulados.<br>respectivos Planos d<br>rovante de inscrição                                                                                                    | e todos os Planos d<br>le Trabalho, clique                         | le Trabalho a el<br>no botão îlmpri                      |
| vinculado(s), clique no botão "Al<br>concluir o cadastramento de todo                                                                    | terar". O botão "Excl<br>vinco<br>os os Projetos e seux<br>para emitir o comp                                                   | iri exclui o Projeto<br>ulados.<br>respectivos Planos d<br>rotante de inscrição                                                                                                    | e todos os Planos d<br>le Trabalho, clique                         | le Trabalho a el<br>no botão "Impri                      |
| vinculado(s), clique no botão "Al<br>concluir o cadastramento de todo                                                                    | terar". O botão "Excl<br>vinci<br>ps os Projetos e seux<br>para emitir o comp                                                   | ir exclui o Projeto<br>ulados.<br>respectivos Planos d<br>rotante de inscrição                                                                                                    | e todos os Planos d<br>le Trabalho, clique                         | le Trabalho a el<br>no botão îlmpri                      |
| vinculado(s), clique no botão "Al<br>concluir o cadastramento de todo                                                                    | terar". O botão "Excl<br>vinci<br>ps os Projetos e seux<br>para emitir o comp                                                   | respectivos Planos d<br>rotante de inscrição                                                                                                    | e todos os Planos d<br>le Trabalho, clique                         | le Trabalho a el<br>no botão împri                       |
| vinculado(s), clique no botão "Al<br>concluir o cadastramento de todo<br>Código Título do Projeto                                        | terar". O botão "Excl<br>vinci<br>ps os Projetos e seux<br>para emitir o comp<br>Incibir                                        | Edital                                                                                                    | e todos os Planos d                                                | le Trabalho a el<br>no botão îlmpri                      |
| vinculado(s), clique no botão "Alf<br>concluir o cadastramento de todo<br>Código Título do Projeto<br>11611 Teste                        | terar". O botão "Excl<br>vinci<br>ps os Projetos e seux<br>para emitir o comp<br>Incluir<br>2017/ ProIC/DPP.<br>2017 broiC/DPP. | Edital                                                                                                    | e todos os Planos d<br>le Trabalho, clique                         | le Trabalho a el<br>no botão îlmpri                      |
| vinculado(s), clique no botão "Alf<br>concluir o cadastramento de todo<br>Código Título do Projeto<br>11611 Teste<br>11616 Projeto PIBIC | terar". O botão "Excl<br>vinci<br>po os Projetos e seus<br>para emitir o comp<br>Incluir<br>2017/ ProIC/DPP.<br>2017/ProIC/DPP. | Edital //UnB-PIBIC CNPq //UnB-PIBIC CNPq //UNB-PIBIC CNPq //UNB-PIBIC CNPq //UNB-PIBIC CNPQ //UNB-PIBIC CNPQ //UNB | e todos os Planos d<br>le Trabalho, clique<br>Fliterar<br>Fliterar | le Trabalho a el<br>no botão împri<br>Exeluir<br>Exeluir |

19. A tela a seguir é o comprovante de inscrição. Verificar se os dados estão corretos e clicar em "Imprimir". O sistema exibe a tela abaixo:

Universidade de Brasília - UnB Decanato de Pesquisa e Pós-Graduação - DPP Programa de Iniciação Científica

## Ficha de Inscrição

| Nome do(a) Orientador(a):<br>Edital - Referência: 2015 ProIC/D | PP/UnB-PIBIC CNPg   | - Matrícula:      |     |
|----------------------------------------------------------------|---------------------|-------------------|-----|
| Professor emérito?                                             | Não Recém Doutor (a | partir de 2013 )? | Não |

Produção Científica do(a) Orientador(a) no período de 2013 a 2016 conforme Currículo LATTES

| N° de co-orientações (mestr/dout.);<br>orientações de ProIC/ PROEXT/ PIBID | N° de Orientações de Mestrado - concluidas                |   |
|----------------------------------------------------------------------------|-----------------------------------------------------------|---|
| N° de Orientações de Doutorado -<br>concluídas                             | N° de Artigos em Periodicos Científicos<br>(QUALIS/CAPES) |   |
| N° de Livros Publicados                                                    | N° de Capitulos de Livros Publicados                      | 1 |
| Nº de Obras (Arquitetura e Arte)                                           |                                                           |   |

### Projeto: Teste

Unidade Acadêmica em que o Professor está lotado:

Plano de Trabalho: teste Aluno: Tipo de Participação: Remunerada

### Projeto: Projeto PIBIC

Unidade Acadêmica em que o Professor está lotado:

Plano de Trabalho: Aqui escreve o nome do plano de trabalho do estudante Aluno: . . Tipo de Participação: Remunerada

#### Inscrição efetuada com sucesso!

Data da emissão: 16/04/201 às 10:23:46

Imprimir Fechar